La Ley 25/2013, de 27 de diciembre, de impulso de la factura electrónica y creación del registro contable de facturas en el Sector Público, impulsa el uso de la factura electrónica y crea el registro contable, lo que permitirá agilizar los procedimientos de pago al proveedor y dar certeza de las facturas pendientes de pago existentes.

En cumplimiento de esta Ley, la Universidad de Jaén viene exigiendo la presentación de facturas a través del Punto General de Entrada de Facturas de la Administración General del Estado (FACe) cuando su importe supera los 5.000,00 €, dejando a voluntad de los proveedores la forma de presentación de aquellas facturas que no superen dicho importe.

Después de dos años de transición en estas circunstancias, en los que se ha constatado el adecuado funcionamiento del sistema y la instalación de la versión 10 de Universitas XXI-E, la Universidad de Jaén ha considerado que ha llegado el momento de extender -lo más posible- la facturación electrónica a todas las facturas que reciba, independientemente de su importe, para de este modo poder cumplir las obligaciones de información exigidas por la Agencia Tributaria y la Junta de Andalucía, obligaciones que sin el uso de la factura electrónica es técnicamente imposible que podamos cumplir.

Para poner en marcha el nuevo procedimiento, se ha modificado la hoja de pedido, en la cual, aparecen por defecto los campos de "Oficina Contable" y "Órgano Gestor", ya que ambos son fijos para toda la Universidad. El único cambio a tener en cuenta al hacer el pedido, es que se debe rellenar el campo correspondiente a "**Unidad Tramitadora**" que es el que el proveedor tendrá que indicar en el momento de la presentación de la factura en FACe, que está asociado al grupo de usuario de Sorolla, **para que cada unidad administrativa reciba sus facturas y solo las suyas**. Así mismo, en la modificación de la hoja de pedido se han introducido unas breves instrucciones para el proveedor.

Una vez que el proveedor ha presentado la factura en FACe, Universitas XXI-E hace la importación automática y genera un justificante de gasto asociado a dicha factura. A continuación se inicia el procedimiento para la tramitación y pago de la factura. Para ello, accedemos al sistema y nos aparece la siguiente pantalla, en la que seleccionaremos el módulo "Económico":

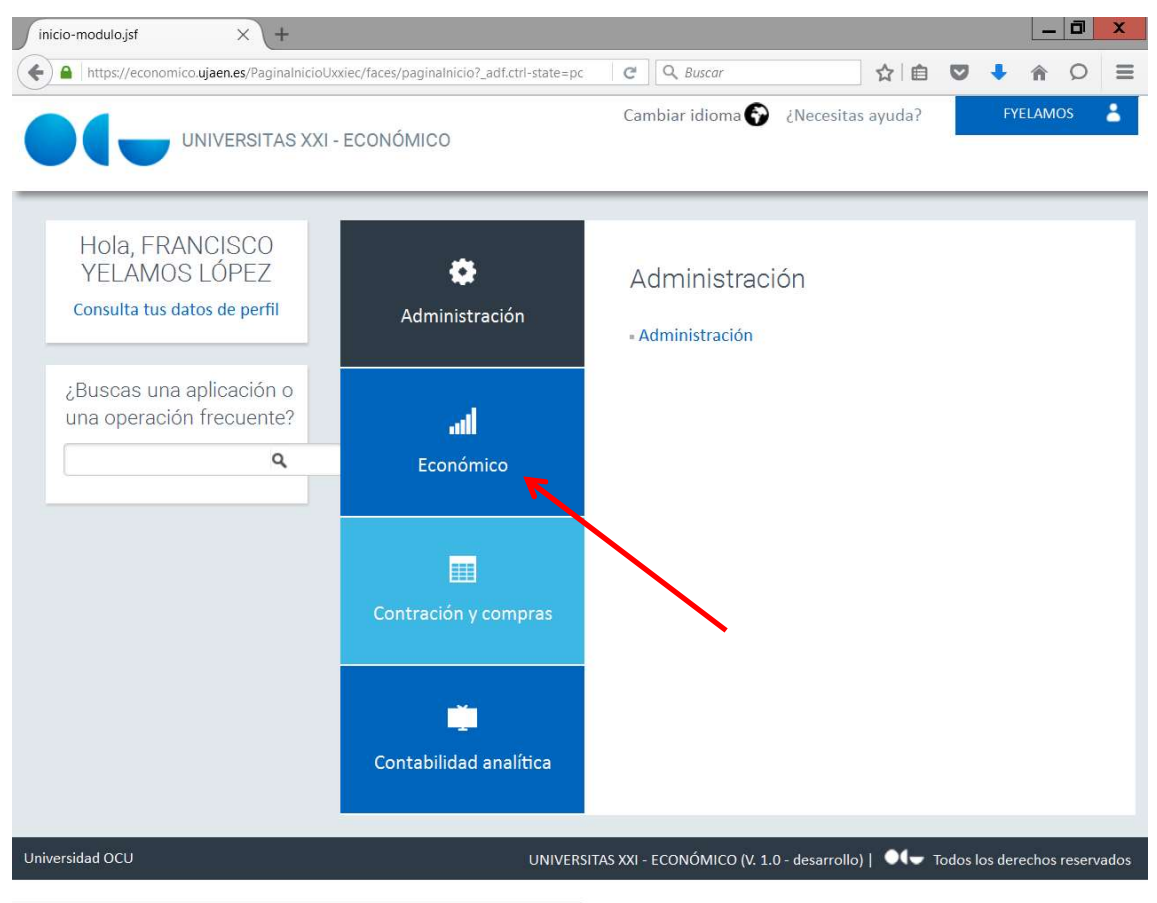

https://economico.ujaen.es/PaginalnicioUxxiec/faces/paginalnicio?\_adf.ctrl-state=pcw6bjijg\_3#

Cuando entramos en Económico nos da acceso a los distintos módulos de expedientes, justificantes del gasto, documentos, avance, etc. Seleccionaremos "Justificantes del Gasto", tal y como se representa en la figura siguiente:

| inicio-modulo.jsf X +                                                                                                    |                                            |                                                                                                    |                          |                              |
|----------------------------------------------------------------------------------------------------|--------------------------------------------|----------------------------------------------------------------------------------------------------|--------------------------|------------------------------|
| + https://economico.ujaen.es/PaginalnicioUx                                                                              | xiec/faces/paginalnicio?_adf.ctrl-state=59 | C Q Buscar                                                                                                    | ☆ 自                      |                              |
| UNIVERSITAS XXI -                                                                                                    | ECONÓMICO                                  | Cambiar idioma 🏠                                                                                                  | ¿Necesitas ayuda?        | FYELAMOS 💄                   |
| Hola, FRANCISCO<br>YELAMOS LÓPEZ<br>Consulta tus datos de perfil<br>¿Buscas una aplicación o<br>una operación frecuente? | Administración                             | Económico<br>• Documenta<br>• Justificantes del Ga                                                                | asto                     |                              |
| 0                                                                                                    |                                            | Augusta Apólisia D                                                                                                |                          |                              |
|                                                                                                    | Economico                                  | = Avance - Analisis P                                                                                             | resupuestario            |                              |
|                                                                                                    | E Contración y compras                     | <ul> <li>Tesorería Central</li> <li>Proyectos</li> <li>Gestión de Inventa</li> <li>Gestión Centralizad</li> </ul> | rio<br>da                |                              |
|                                                                                                    | Contabilidad analítica                     | <ul> <li>Contabilidad Finan</li> <li>Gestión de ingreso</li> </ul>                                                | sciera<br>s              |                              |
| Universidad OCU                                                                                                    | UNIVERSI                                   | TAS XXI - ECONÓMICO (V. 1.0                                                                                       | ) - desarrollo)   🔍 🖵 To | odos los derechos reservados |

Cuando accedemos a justificantes del gasto nos aparece el menú general en el que seleccionamos la opción "Consultas" y luego seleccionamos "Paramétrica con Selección de Campos Extendida"

| SQ2                                 |                        | JUSTIFICANTES DEL GASTO v5.0.1 |  |
|-------------------------------------|------------------------|--------------------------------|--|
| Diario Tesorería Consultas Informes | Administración Ventana |                                |  |
|                                     |                        |                                |  |
|                                     |                        |                                |  |
|                                     |                        |                                |  |
|                                     |                        |                                |  |
|                                     |                        |                                |  |
|                                     |                        |                                |  |
|                                     |                        |                                |  |
|                                     |                        |                                |  |
|                                     |                        |                                |  |
|                                     |                        |                                |  |
|                                     |                        |                                |  |
|                                     |                        |                                |  |
|                                     |                        |                                |  |
|                                     |                        |                                |  |
|                                     |                        |                                |  |
|                                     |                        |                                |  |
|                                     |                        |                                |  |
|                                     |                        |                                |  |
|                                     |                        |                                |  |
|                                     |                        |                                |  |
|                                     |                        |                                |  |
|                                     |                        |                                |  |
|                                     |                        |                                |  |
|                                     |                        |                                |  |
|                                     |                        |                                |  |
|                                     |                        |                                |  |
|                                     |                        |                                |  |
|                                     |                        |                                |  |
|                                     |                        |                                |  |
|                                     |                        |                                |  |
|                                     |                        |                                |  |
|                                     |                        |                                |  |
|                                     |                        | Ejercicio: 2017                |  |
|                                     |                        |                                |  |

A continuación se nos abre la pantalla de consulta de justificante de gasto, que para hacer la consulta de las facturas electrónicas de nuestra unidad administrativa, la dejaremos con los valores que aparecen por defecto, es decir, el ejercicio, el grupo de usuario, pero eliminaremos el usuario puesto que si en el grupo de usuario hay varios podemos tener problemas para visualizar los justificantes de gasto, y, a continuación, desplegaremos el campo "Estado de Justific"

| ۹ Cons                                                 | ulta Justificantes de Gasto (Sel                            | lección) 📃 🗖 🗙                                                    |
|--------------------------------------------------------|-------------------------------------------------------------|-------------------------------------------------------------------|
| Importes   Fiscales   Ir<br>Datos Gen. 1/2   Datos Ger | nclusión M. Fiscales   Datos de<br>n. 2/2   Datos Asoc. 1/2 | e Paqo   Selección y Ordenación<br>Datos Asoc. 2/2   Aplicaciones |
| Nº Factura Proveedor                                   | Nº Justificante Gasto                                       | î                                                                 |
| Nº Serie:                                              | Desde:                                                      | Hasta:                                                            |
| № Factura:                                             | Ejercicio Gru                                               | upo del usuario<br>AREA ECONÓMICA. FACTURAS 1                     |
| マ Asociado a factura<br>マ Normal マ Simplific           | ada sin NIF de la Univer. 🔽 S                               | implificada con NIF de la Univer.                                 |
| Acuerdo de ACF                                         | Usuario                                                     | Estado del Justific.                                              |
| Fecha de Emisión                                       | Fecha Ent. Reg. Admin.                                      | Fecha Ent. Reg. Cont.                                             |
| Desde:                                                 | Desde:                                                      | Desde:                                                            |
| Hasta:                                                 | Hasta:                                                      | Hasta:                                                            |
| Fecha de Conformidad                                   | Fecha de Imputación                                         | 🔽 Fecha de Pago                                                   |
| Desde:                                                 | Desde:                                                      | Desde:                                                            |
| Hasta:                                                 | Hasta:                                                      | Hasta:                                                            |
| NIF del Proveedor                                      | Núsq. Exacta                                                |                                                                   |
| Cesionario                                             | Vien Evanta                                                 |                                                                   |
|                                                        | Del;                                                        |                                                                   |
| Aceptar                                                | <u>C</u> ancelar <u>G</u> uardar                            | r <u>R</u> ecuperar                                               |

Nos da varias opciones: si seleccionamos la opción "Registrados" veremos los justificantes que se han presentado en FACe y a los que no se les ha hecho ninguna modificación. "Conformados" nos mostrará aquellos a los que le hayamos indicado fecha de conformidad, "Imputados" son aquellos a los que, desde el Servicio de Contabilidad y presupuestos, se les ha incluido la imputación presupuestaria y que por tanto, no se pueden modificar.

En principio la opción para empezar la tramitación de un justificante de gasto es **"Registrados**" y se acepta para que Sorolla realice la búsqueda de los justificantes asociados a nuestra unidad tramitadora y a los que todavía no se les ha dado el visto bueno, tal y como se indica en la figura siguiente:

| Co                                                                                                    | nsulta Justificantes de Gasto (Selección)                                                                                       |
|----------------------------------------------------------------------------------------------------|----------------------------------------------------------------------------------------------------|
| Importes   Fiscales  <br>Datos Gen. 1/2   Datos G                                                                                                    | Inclusión M. Fiscales   Datos de Paqo   Selección y Ordenación  <br>3en. 2/2   Datos Asoc. 1/2   Datos Asoc. 2/2   Aplicaciones |
| Nº Factura Proveedor                                                                                                    | Nº Justificante Gasto                                                                                                    |
| Nº Serie:                                                                                                    | Desde: Hasta:                                                                                                    |
| Nº Factura:                                                                                                    | Ejercicio     Grupo del usuario      2017    AREA ECONÓMICA. FACTURAS 1                                                         |
| Image: First Associado a factura           Image: First Associado a factura           Image: First Associa | ificada sin NIF de la Univer.                                                                                                   |
| Acuerdo de ACF                                                                                                    | Usuario Estado del Justific.                                                                                                    |
| Fecha de Emisión Desde: Hasta:                                                                                                    | Fecha Ent. Reg. Admin.     Registrados       Desde:     Imputados       Hasta:     Himputados/Pagados                           |
| Fecha de Conformidad         Desde:         Hasta:                                                                                                    | Fecha de Imputación     Imputado no Asentado       Desde:     Desde:       Hasta:     Hasta:                                    |
| NIF del Proveedor                                                                                                    | Búsq. Exacta                                                                                                    |
|                                                                                                    | Búsq. Exacta                                                                                                    |
| <u>A</u> ceptar                                                                                                    | <u>C</u> ancelar <u>G</u> uardar <u>R</u> ecuperar                                                                              |

A continuación, nos aparecerá en pantalla un listado con todos los justificantes de gasto que cumplan los requisitos que les hemos indicado, tal y como figura a continuación:

| Administración Ay | da                                       |             |
|-------------------|------------------------------------------|-------------|
|                   |                                          |             |
| Nº reg. justific. |                                          | Descripción |
| 2017/000000005195 | Factura proveniente del Punto General de |             |
| 2017/00000005196  | Factura proveniente del Punto General de |             |
| 2017/00000005197  | Factura proveniente del Punto General de |             |
| 2017/00000005198  | Factura proveniente del Punto General de |             |
| 2017/00000005199  | Factura proveniente del Punto General de |             |
| 2017/00000005870  | Factura proveniente del Punto General de |             |
| 2017/00000005871  | Factura proveniente del Punto General de |             |
| 2017/00000005872  | Factura proveniente del Punto General de |             |
| 2017/000000005873 | Factura proveniente del Punto General de |             |
| 2017/000000005874 | Factura proveniente del Punto General de |             |
| 2017/000000005875 | Factura proveniente del Punto General de |             |
| 2017/000000005876 |                                          |             |
| 2017/00000005877  | Factura proveniente del Punto General de |             |
| 2017/00000005878  |                                          |             |
|                   | Factura proveniente del Punto General de |             |
| 2017/00000005881  | Factura proveniente del Punto General de |             |
| 2017/00000005882  | Factura proveniente del Punto General de |             |
| 2017/00000005883  | Factura proveniente del Punto General de |             |
| 2017/00000005884  | Factura proveniente del Punto General de |             |
| 2017/00000005886  | Factura proveniente del Punto General de |             |
| 2017/00000005887  | Factura proveniente del Punto General de |             |
| 2017/00000005888  | Factura proveniente del Punto General de |             |
| 2017/00000005889  | Factura proveniente del Punto General de |             |
| 2017/00000005890  | Factura proveniente del Punto General de |             |
| 2017/00000005891  | Factura proveniente del Punto General de |             |
| 2017/00000005894  | Factura proveniente del Punto General de |             |
| 2017/00000005896  | Factura proveniente del Punto General de |             |
| 2017/00000005897  | Factura proveniente del Punto General de |             |
| 2017/00000005898  | Factura proveniente del Punto General de |             |
| 2017/000000005901 | Factura proveniente del Punto General de |             |
| 2017/00000006020  | Factura proveniente del Punto General de |             |
| 2017/000000006021 | Factura proveniente del Punto General de |             |
| 2017/000000006022 | Factura proveniente del Punto General de |             |
| 2017/00000006023  | Factura proveniente del Punto General de |             |
| 2017/00000006024  | Factura proveniente del Punto General de |             |
| 2017/00000006025  | Factura proveniente del Punto General de |             |
| 2017/00000006026  | Factura proveniente del Punto General de |             |
| 2017/00000006027  | Factura proveniente del Punto General de |             |
| 2017/000000006028 | Factura proveniente del Punto General de |             |
| 2017/00000006029  | Factura proveniente del Punto General de |             |
| 2017/00000006030  | Factura proveniente del Punto General de |             |
| 2017/00000006206  | Factura proveniente del Punto General de |             |
| 2017/00000006207  | Factura proveniente del Punto General de |             |
| 2017/00000006211  | Factura proveniente del Punto General de |             |
| 2017/000000006212 | Factura proveniente del Punto General de |             |
|                   |                                          |             |

Seleccionamos el justificante de gasto con el que queremos trabajar mediante un doble click sobre él, y a continuación se nos abre, dándonos la posibilidad de modificarlo. Podría ocurrir que por error al indicar la Unidad Tramitadora, **alguno de los justificantes no nos corresponda**, en cuyo caso, lo pondremos en conocimiento del **Área Económica** para su remisión a la unidad adecuada. Para consultar y verificar la factura, la abriremos desde el módulo "Documentación" tal y como se indica en las instrucciones para ello recogidas más abajo. Por defecto en el campo de "**Descripción**" nos aparece el texto "Factura proveniente del Punto General de Entrada de Facturas Electrónicas". Esta descripción **no será necesario cambiarla** porque cuando guardamos el justificante de gasto, una vez asociado al expediente, se vuelca automáticamente la del mismo. No obstante, si podemos modificarla, siendo necesario una vez realizado el cambio volver a guardar el justificante, tal y como se indica más abajo.

|                          |                                                | Justificante                       | del gasto                           |                                                                                |
|--------------------------|------------------------------------------------|------------------------------------|-------------------------------------|--------------------------------------------------------------------------------|
| eneral Administr         | ación Ayu <mark>d</mark> a                     |                                    |                                     |                                                                                |
| Pago<br>Ge <u>n</u> eral | Otros <u>D</u> atos<br>Ad <u>m</u> inistrativo | Investigaci<br>  <u>E</u> conómico | ón   Elem<br>Datos <u>F</u> iscales | nentos   Documen <u>t</u> ación<br>  <u>A</u> grupaciones   <u>I</u> mputación |
| Número                   | de registro jus                                | tificante: 2017/                   | 000000006212                        |                                                                                |
| Descripcio               | śn Fact                                        | ura proveniente del Punto Ge       | neral de Entrada de Fact            | uras Electrónicas                                                              |
|                          |                                                |                                    |                                     |                                                                                |
| Grupo de                 | Usuario: ARE                                   | A ECONÓMICA. FACTURAS              | Fecha emisión .                     | 31/03/2017                                                                     |
| N.I.F. / C.I             | F                                              | G41825811                          | Del: 0 FUI                          | NDACION PUBLICA ANDALUZA PF                                                    |
|                          |                                                |                                    |                                     |                                                                                |
| Número                   | serie : F.SF                                   | Númen                              | o justificante / factura            |                                                                                |
| Municipio                | emisión:                                       |                                    |                                     |                                                                                |
|                          | er justificante del g                          | asto                               |                                     |                                                                                |
| Corigi                   | nal                                            | Factura Agente de ad               | uanas:                              |                                                                                |
| C Dupi                   | cado                                           | Razón emisión duplic               | ado:                                |                                                                                |
| C Carg                   | o Interno                                      | Cargo interno:                     |                                     |                                                                                |
| C Interr                 | 10                                             |                                    |                                     |                                                                                |
| C Agen                   | te de aduanas                                  | Factura de la compra               |                                     |                                                                                |
| C Recti                  | ficativa                                       | ✓ Fact.                            | Rectificada:                        |                                                                                |
|                          | Abonar / Rect. Negative                        | L                                  | Ver                                 | Abonos / Fact. Rectificativas                                                  |
| _<br>→ Asoci             | ado a factura 👘                                |                                    |                                     |                                                                                |
| No                       | rmal                                           |                                    | 1 Historico                         | Detallar por líneas                                                            |
| C Sir                    | nplificada sin NIF de                          | la Universidad                     | PGEFE                               | 101/1                                                                          |
| C Sir                    | nplificada con NIF d                           | e la Universidad                   | ☐ SE                                | INº IINeas:                                                                    |
| -                        |                                                |                                    |                                     | 3                                                                              |

El resto de campos (grupo de usuario, fecha de emisión, N.I.F./C.I.F., número de serie y número justificante/factura) no se pueden modificar porque son los que el proveedor ha indicado al subir la factura a FACe, por lo que en esta pestaña no es necesario hacer nada más.

Pasamos a la pestaña "**Administrativo**", tal y como se refleja en la siguiente imagen:

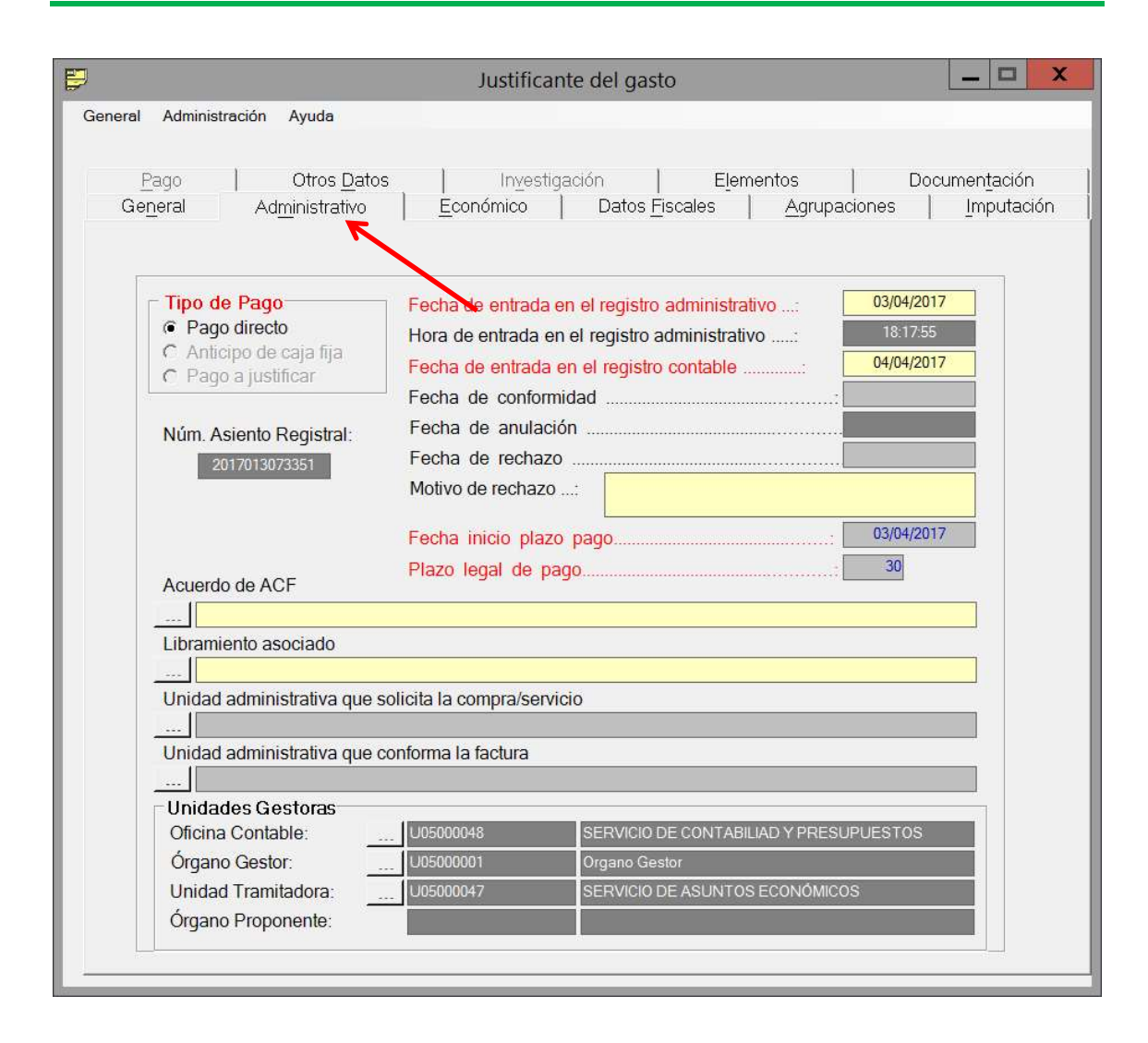

Como se puede comprobar, el número de asiento registral, la fecha de entrada en el registro administrativo, la hora de entrada y la fecha de entrada en el registro contable, se vuelcan por defecto y no se pueden modificar. Por tanto, en la recepción de las facturas electrónicas nos evitamos el paso del registro que en el caso de los documentos en papel sí es necesario que hagamos de forma manual. La fecha de inicio del plazo de pago y el plazo legal de pago se vuelcan también de forma automática y recogen lo establecido en la legislación vigente, por lo cual, no podemos actuar sobre ellos.

En esta pestaña, en caso de que la factura sea conforme, teclearemos **la fecha de conformidad**, la cual, indica que **el usuario que está modificando el justificante de gasto le da el visto bueno para el pago**. En la imagen siguiente se indica la localización del campo de fecha de conformidad.

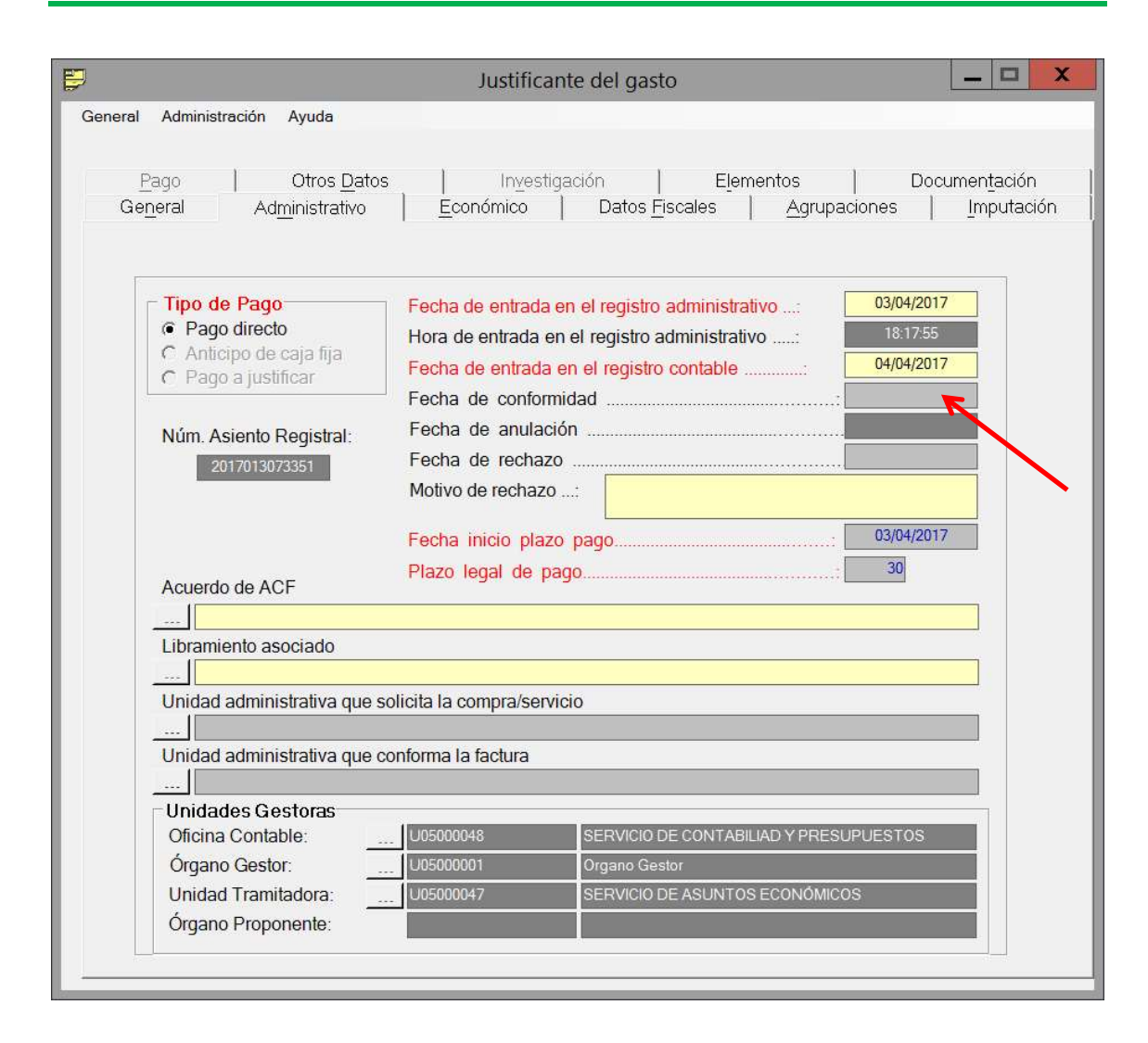

En el caso de que por alguna circunstancia no proceda el pago de la factura, lo que indicaremos será la fecha de rechazo. En este caso, se activa el campo motivo de rechazo que es obligatorio si no vamos a pagar el justificante de gasto. En este campo indicaremos, de forma muy resumida, la causa por la que devolvemos la factura al proveedor, y recomendamos que en la pestaña general, en el campo "Descripción", se indique que se ha rechazado y el motivo, en este caso con más detalle puesto que el campo admite más caracteres. En la imagen siguiente se indica la ubicación de estos campos.

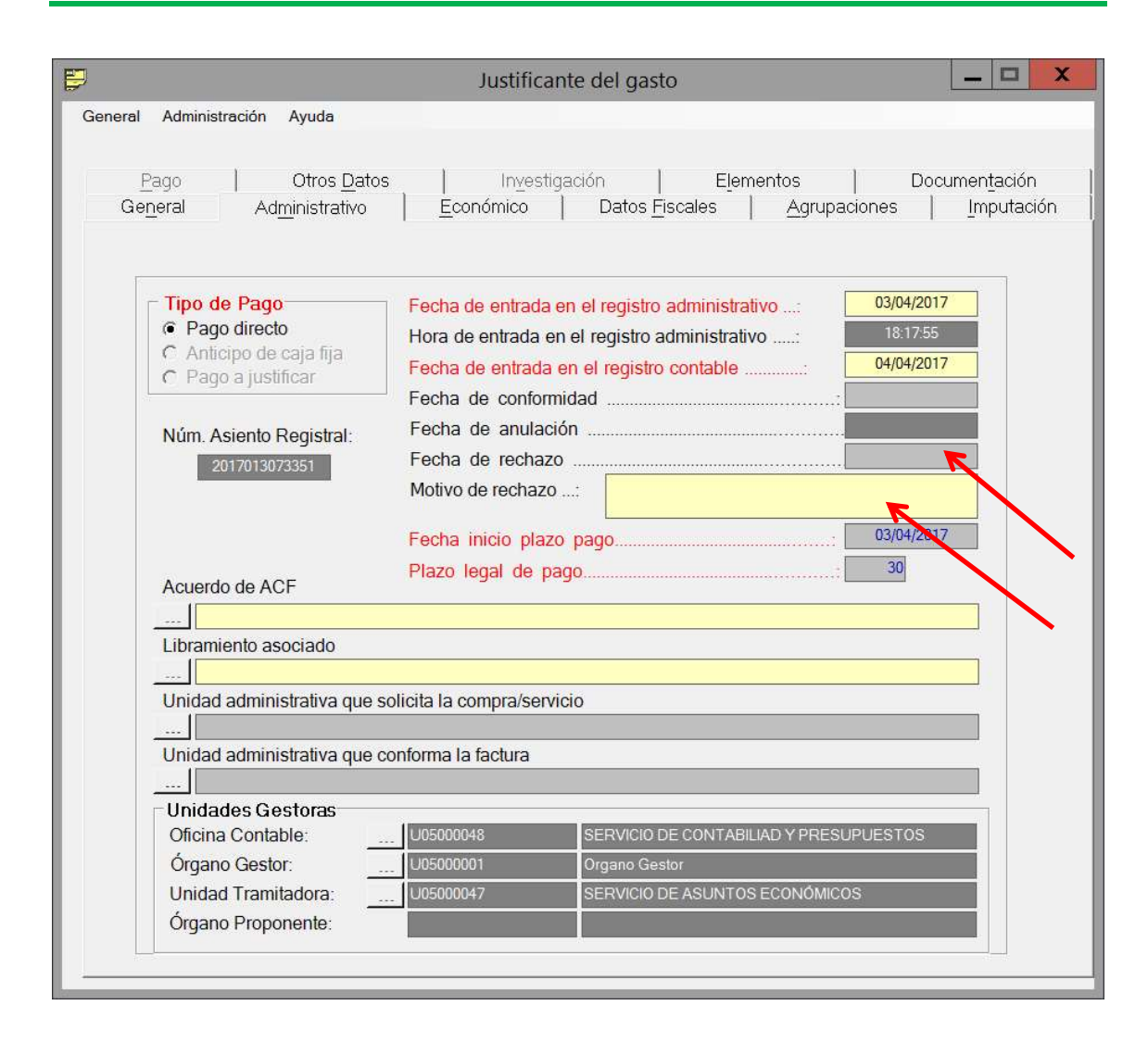

La pestaña "Económico" muestra los importes de la factura, los cuales, se vuelcan automáticamente y corresponden con los que el proveedor ha indicado en FACe. Es una pantalla en la que no podemos modificar nada, puesto que se corresponde con los datos de la factura subida a la plataforma.

| Introducir Líneas       Nº unidades a las que hace referencia el justificante:         Importe principal a introducir       Importe neto         Importe neto       Importe bruto         Importe bruto       Importe recargo         Importe bruto       0.00         Importe bruto       Importe descuento         Importe neto       0.00         Importe recargo       0.00         Importe descuento       0.00         Importe neto       394.00         Importe neto       394.00         Importe neto       394.00         Importe neto       394.00         Importe neto       394.00         Importe total       476.74         Importe neto       0.00         Importe total       476.74         Importe Retención       0.00         Importe Retención       0.00         Importe Retención       0.00         Importe Retención       0.00                                                                                                    | Pago   Otros <u>D</u> atos<br>Ge <u>n</u> eral   Ad <u>m</u> inistrativo | :   Investigación   Elementos   Documentacion<br>Económico   Datos Fiscales   Agrupaciones   Imputa    |
|----------------------------------------------------------------------------------------------------|--------------------------------------------------------------------------|----------------------------------------------------------------------------------------------------|
| Importe principal a introduction         Importe principal a introduction         Importe neto         Importe total         Importe bruto         Importe bruto         Importe neto         Importe bruto         Importe neto         Importe neto         Importe neto         Importe neto         Importe neto         Importe neto         Importe neto         Importe neto         Importe total         Importe total         Importe Retención         Importe Retención         Importe Retención         Importe Retención                                                                                                    | Introducir Líneas                                                        | Nº unidades a las que hace referencia el justificante:                                                 |
| Importe total       Importe recargo       0.00         Importe bruto       Importe recargo       0.00         Importe bruto       Importe descuento       0.00         Importe neto       394.00       1mporte         Importe total       32.74       32.74         Importe total       476.74       0.00         Importe total       0.00       0.00         Importe total       0.00       0.00         Importe total       0.00       0.00         Importe total       0.00       0.00         Importe Retención       0.00       0.00         Importe Retención       0.00       1         Importe Retención       0.00       1         Importe Retención       0.00       1                                                                                                    | <ul> <li>Importe principal a introdució</li> <li>Importe neto</li> </ul> | Importe bruto                                                                                          |
| C Importe bruto         Importe descuento         0.00           Importaciones         Importe neto         394.00           Importe IVA         82.74           Importe total         476.74           C Imp. Rtn. IRPF         0.00           C Imp. Rtn. IRPF         0.00           C Imp. Rtn. IRPF         0.00           C Imp. Rtn. IRPF         0.00           Importe Retención         0.00           Importe Retención         0.00           Importe Retención         0.00                                                                                                    | C Importe total                                                          | © Importe recargo                                                                                      |
| Importe neto       394.00         Importe neto       32.74         Importe total       82.74         Importe total       476.74         Importe total       0.00         Importe Retención       0.00         Importe Retención       0.00         Importe Retención       0.00         Importe Retención       0.00         Importe Retención       0.00                                                                                                    | C Importe bruto                                                          | Importe descuento     0.00                                                                             |
| Imp. Rtn. IRPF         0.00           Imp. Rtn. IVA Intrac         0.00           Imp. Rtn IVA Intrac         0.00           Imp. Otra Retención         0.00           Importe Retención         0.00           Importe Retención         0.00           Importe Retención         0.00                                                                                                    | ☐ Importaciones                                                          | Importe neto         394.00           Importe IVA         82.74           Importe total         476.74 |
| C Imp. Rtn IVA Intrac                                                                                                    |                                                                          | C Imp. Rtn. IRPF                                                                                       |
| Inv. del Sujeto Pasivo     Importe Retención                                                                                                    |                                                                          | C Imp. Rtn IVA Intrac                                                                                  |
| Inv. del Sujeto Pasivo     Inv. del Sujeto Pasivo     Inv. del Sujeto |                                                                          | Importe Potonción                                                                                      |
|                                                                                                    | Inv. del Sujeto Pasivo                                                   |                                                                                                    |
|                                                                                                    |                                                                          | Liquido a pagar: 476.74                                                                                |
| IVA deducible                                                                                                    |                                                                          | IVA deducible                                                                                          |

Finalmente, en la pestaña "**Otros Datos**" incluiremos el **número de expediente**, con lo cual, asociaremos el justificante de gasto al expediente que habíamos confeccionado para hacer el pedido. Después de esta acción, ya no podremos modificar el expediente, por lo que si es necesario ajustar los importes, debemos hacerlo antes de asociarlo al justificante. Para cualquier modificación posterior será necesario realizarla mediante expedientes complementarios para añadir crédito o aplicaciones presupuestarias o expedientes negativos para liberar crédito retenido.

No es necesario teclear para introducir el número de expediente el ejercicio y todos los ceros previos al número, sino que al introducir el número y pulsar tabulador, el sistema los incorpora automáticamente.

En la imagen siguiente se indica la ubicación del campo "Nº Expediente".

| General       Administrativo       Económico       Datos Fiscales       Agrupaciones       Imputación         Patos asociados       Otros Datos       Investigación       Elementos       Documentación         Consultar documento contable       Nº documento contable       Nº cuenta justificativa         Asociar justificante a expediente       Nº Expediente       Ref. interna del expediente         Capturar nuevo expediente       Incorporado a Costes       Asociar Proyectos         Asociar apuntes de agencia de viajes       Anular asociación apuntes de agencia de viajes         Datos de Pago       Consultar datos del pago         Cheque/Trans.       Ingresos Asociados | Justificar                                                          | nte del gasto 📃 🗖 🗙                                                                              |
|----------------------------------------------------------------------------------------------------|---------------------------------------------------------------------|--------------------------------------------------------------------------------------------------|
| General       Administrativo       Económico       Datos Fiscales       Agrupaciones       Imputación         Pago       Otros Datos       Investigación       Elementos       Documentación         Datos asociados       Generar documento contable       Nº documento contable       Nº cuenta justificativa         Consultar documento contable       Nº Expediente       Ref. interna del expediente         Asociar justificante a expediente       Nº Expediente       Ref. interna del expediente         Asociar Proyectos       Incorporado a Costes       Datos de Pago         Enviar datos a C A.N.O.A.       Consultar datos del pago       Cheque/Trans                           | ieneral Administración Ayuda                                        |                                                                                                  |
| Datos asociados       Nº documento contable       Nº cuenta justificativa         Consultar documento contable       Nº documento contable       Nº cuenta justificativa         Asociar justificante a expediente       Nº Expediente       Ref. interna del expediente         Capturar nuevo expediente       Nº Expediente       Ref. interna del expediente         Asociar Proyectos       Incorporado a Costes       Datos de Pago         Enviar datos a C A.N.O.A.       Consultar datos del pago       Cheque/Trans         Financiación       Ingresos Asociados       Importe Financiado                                                                                              | General   Administrativo   Económico<br>Pago Otros Datos   Investig | Datos <u>F</u> iscales   <u>A</u> grupaciones   Imputación<br>gación   Elementos   Documentación |
| Generar documento contable       Nº documento contable       Nº cuenta justificativa         Asociar justificante a expediente       Nº Expediente       Ref. interna del expediente         Asociar Proyectos       Incorporado a Costes       Asociar apuntes de agencia de viajes         Asociar apuntes de agencia de viajes       Anular asociación apuntes de agencia de viajes         Datos de Pago       Consultar datos del pago         Cheque/Trans.       Ingresos Asociados         Ingreso       Importe Financiado                                                                                                    | Datos asociados                                                     |                                                                                                  |
| Consultar documento contable       Asociar justificante a expediente       Nº Expediente       Ref. interna del expediente         Capturar nuevo expediente       Asociar Proyectos       Incorporado a Costes       Asociar apuntes de agencia de viajes         Asociar apuntes de agencia de viajes       Anular asociación apuntes de agencia de viajes       Datos de Pago         Enviar datos a C.A.N.O.A.       Consultar datos del pago         Cheque/Trans                                                                                                    | Generar documento contable Nº dor                                   | cumento contable Nº cuenta justificativa                                                         |
| Asociar justificante a expediente Capturar nuevo expediente Asociar Proyectos Incorporado a Costes Asociar apuntes de agencia de viajes Asociar apuntes de agencia de viajes Enviar datos a C.A.N.O.A. Consultar datos del pago Cheque/Trans                                                                                                    | Consultar documento contable                                        |                                                                                                  |
| Capturar nuevo expediente   Asociar Proyectos     Asociar apuntes de agencia de viajes   Anular asociación apuntes de agencia de viajes   Datos de Pago   Enviar datos a C.A.N.O.A.     Datos de Pago   Consultar datos del pago   Cheque/Trans     Financiación     Ingresos Asociados     Ingreso     Importe Financiado                                                                                                    | Asociar justificante a expediente                                   | pediente Ref. interna del expediente                                                             |
| Asociar Proyectos   Asociar apuntes de agencia de viajes   Anular asociación apuntes de agencia de viajes   Datos de Pago   Consultar datos del pago   Cheque/Trans                                                                                                    | Capturar nuevo expediente                                           |                                                                                                  |
| Asociar apuntes de agencia de viajes   Anular asociación apuntes de agencia de viajes   Datos de Pago   Consultar datos del pago   Cheque/Trans                                                                                                    | Asociar Proyectos                                                   | corporado a Costes                                                                               |
| Enviar datos a C.A.N.O.A.     Datos de Pago   Consultar datos del pago   Cheque/Trans     Financiación     Ingresos Asociados   +     Ingreso     Importe Financiado                                                                                                    | Asociar apuntes de agencia de viajes                                | Anular asociación apuntes de agencia de viajes                                                   |
| Enviar datos a C.A.N.O.A.<br>Consultar datos del pago<br>Cheque/Trans                                                                                                    |                                                                     | Datos de Pago                                                                                    |
| Cheque/Trans                                                                                                    | Enviar datos a C.A.N.O.A.                                           | Consultar datos del pago                                                                         |
| Financiación Ingresos Asociados + Ingreso Importe Financiado                                                                                                    |                                                                     | Cheque/Trans                                                                                     |
| Ingresos Asociados       Ingreso     Importe Financiado                                                                                                    | Financiación                                                        |                                                                                                  |
| Ingreso     Importe Financiado                                                                                                    | Ingresos Asociados                                                  |                                                                                                  |
|                                                                                                    | Ingreso Impo                                                        | orte Financiado                                                                                  |
|                                                                                                    |                                                                     |                                                                                                  |
|                                                                                                    | ×                                                                   |                                                                                                  |
|                                                                                                    |                                                                     |                                                                                                  |
|                                                                                                    |                                                                     |                                                                                                  |
|                                                                                                    |                                                                     |                                                                                                  |

Una vez completado este paso, ya solo queda **guardar los cambios** que hemos realizado sobre el justificante de gasto. Para ello, desplegaremos el menú "**General**" y pincharemos sobre la opción "**Guardar**". La ubicación del menú se indica en la imagen siguiente:

| Generar documento contable                                     | Nº doc | umento contable     | № cuenta justificativa                         |
|----------------------------------------------------------------|--------|---------------------|------------------------------------------------|
| Consultar documento contable Asociar justificante a expediente | Nº Exp | pediente            | Ref. interna del expediente                    |
| Capturar nuevo expediente Asociar Proyectos                    | ∟ Inc  | orporado a Costes   |                                                |
| Asociar apuntes de agencia de v                                | viajes | Anular asociac      | ión apunte <mark>s</mark> de agencia de viajes |
| Enviar datos a C.A.N.O.A.                                      |        | Datos de Pago<br>Co | nsultar datos del pago                         |
|                                                                |        | Cheque/Trans        |                                                |
| nanciación<br>Ingresos Asociados                               | Impo   | rto Financiado      |                                                |

# CONSULTA DE FACTURAS ELECTRÓNICAS

Para consultar o descargar en nuestro PC la factura electrónica en los distintos formatos que ofrece Universitas XXI-E (pdf, world, etc), debemos acceder desde el justificante de gasto, a la pestaña "**Documentación**":

| Justificante del gasto 📃 🗕 🗖                                                                                                    | X  |
|----------------------------------------------------------------------------------------------------|----|
| General Administración Ayuda                                                                                                    |    |
| <u>P</u> ago   Otros <u>D</u> atos   Investigación   Elementos   Documentación<br>General   Administrativo   Económico   Datos <u>F</u> iscales   <u>A</u> grupaciones   Imputaci                                                                                                    | ón |
| Número de registro justificante: 2017/00000006212                                                                                                    |    |
| Descripción Factura proveniente del Punto General de Entrada de Facturas Electrónicas                                                                                                    |    |
|                                                                                                    |    |
| Grupo de Usuario: AREA ECONÓMICA. FACTURAS Fecha emisión : 31/03/2017                                                                                                    |    |
| N.I.F. / C.I.F K G41825811 Del: 0 FUNDACION PUBLICA ANDALUZA PF                                                                                                    |    |
|                                                                                                    |    |
| Número justificante / factura                                                                                                    |    |
| Municipio emisión:                                                                                                    |    |
| Carácter justificante del gasto                                                                                                    |    |
| Original Factura Agente de aduanas:                                                                                                    |    |
| C Duplicado Razón emisión duplicado:                                                                                                    |    |
| Cargo Interno Cargo interno:                                                                                                    |    |
| C Interno                                                                                                    |    |
| C Agente de aduanas Factura de la compra:                                                                                                    |    |
| C Rectificativa                                                                                                    |    |
| Abonar / Rect. Negativa Ver Abonos / Fact. Rectificativas                                                                                                    |    |
| Asociado a factura                                                                                                    |    |
| Normal     Interview of the second second seco |    |
| C Simplificada sin NIF de la Universidad                                                                                                    |    |
| C Simplificada con NIE de la Universidad                                                                                                    |    |
|                                                                                                    |    |
|                                                                                                    |    |

Aquí se nos mostrarán todos los documentos anexos al justificante del gasto y más adelante veremos cómo podemos añadir también nosotros archivos en formato pdf.

Hacemos un click en la parte "**Selecc.**" Del documento que queremos consultar, en este caso la factura que se refleja con un formato de extensión xsig, La ubicación se indica en la imagen siguiente:

|                                                                                    | Justificante del gasto                                                                                                    |
|------------------------------------------------------------------------------------|----------------------------------------------------------------------------------------------------|
| General Administración Ayuda                                                       |                                                                                                    |
| Ge <u>n</u> eral   Ad <u>m</u> inistrativo  <br><u>P</u> ago   Otros <u>D</u> atos | Económico   Datos <u>F</u> iscales   <u>A</u> grupaciones   <u>I</u> mputación  <br>  Investigación   <u>El</u> ementos Documen <u>t</u> ación |
| Archivos Adjuntos                                                                  | Usuario       Tipo Documento         AEEF       •                                                                                              |

Una vez hecha la selección se activa el botón de la izquierda, abajo "**Mostrar facturae**" y pincharemos sobre él, como se indica en la imagen siguiente:

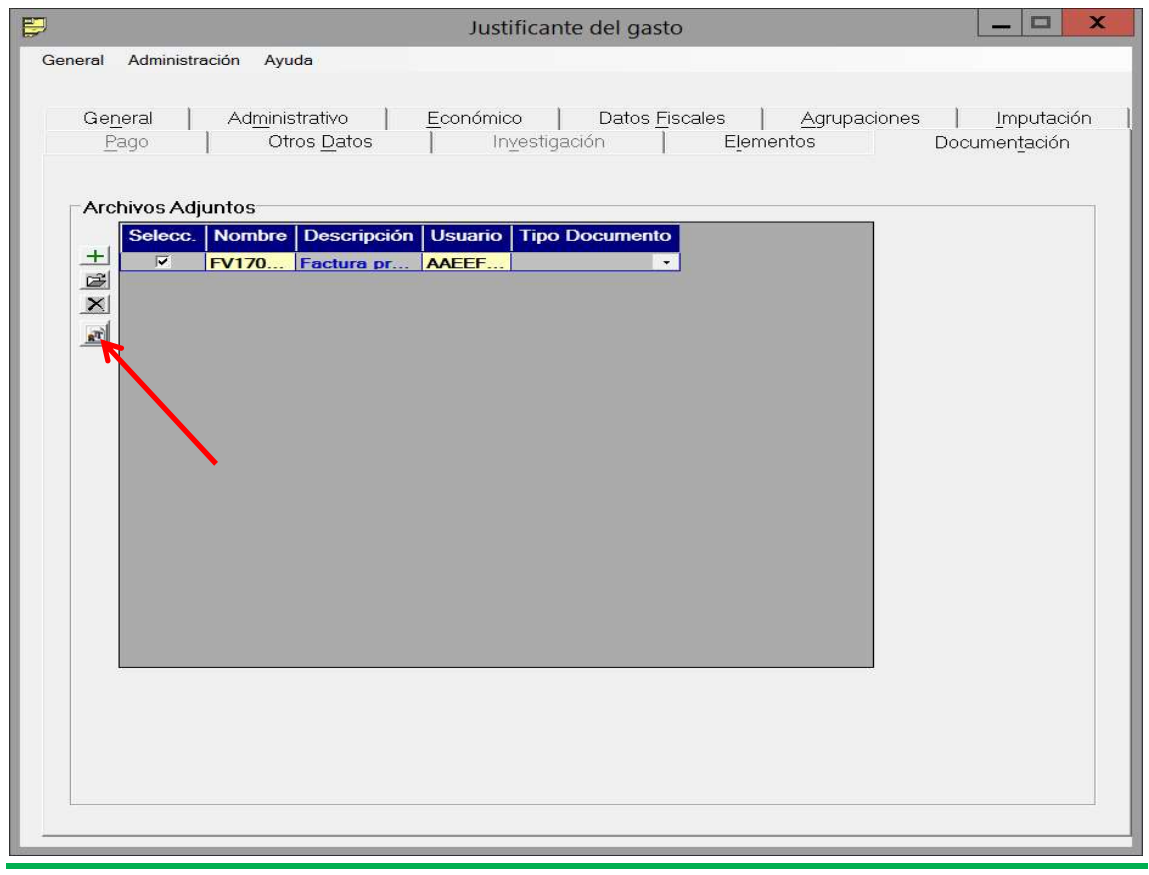

Seguidamente nos aparecerá la siguiente pantalla en la que tenemos que seleccionar la **plantilla de impresión**, para lo cual, desplegaremos pulsando en el botón de la derecha. Se despliega y aparecen las dos posibilidades, que es mostrar un **resumen** de la factura o la **factura completa**, según se puede ver en la imagen siguiente:

| 🔺 Selección c          | le la plantilla d       | de impresión | y del formato | o de salida 💌 |
|------------------------|-------------------------|--------------|---------------|---------------|
| Seleccione la          | plantilla de imp        | presión:     |               |               |
|                        |                         |              |               | 7             |
| GEN-FACT_<br>GEN-FACT_ | E-RESUMEN<br>E-COMPLETA |              |               |               |
|                        |                         |              | /             |               |
|                        |                         |              |               | ×             |
| Seleccione el          | formato de sal          | ida:         |               |               |
| DEE .                  | Ø                       |              | W             | 8             |
| PDF                    | HTML                    | XLS          | RTF           | PPT           |
|                        | [                       | Aceptar      | 1             |               |
|                        | L                       | 1            | 1             |               |

Cuando seleccionamos la opción resumen o completa haciendo un doble click sobre la elegida, se nos activan los distintos formatos de salida y seleccionaremos uno haciendo un click sobre él (se recomienda PDF o RTF), para posteriormente aceptar, con lo que se nos mostrará en pantalla la factura en el formato elegido y a partir de aquí se puede guardar, imprimir, etc.

| Selección de la plantilla de impresión y del formato de salida | x |  |  |  |  |
|----------------------------------------------------------------|---|--|--|--|--|
| Seleccione la plantilla de impresión:                          |   |  |  |  |  |
| GEN-FACT_E-COMPLETA                                            |   |  |  |  |  |
| FacturaE Completa                                              |   |  |  |  |  |
|                                                                |   |  |  |  |  |
|                                                                |   |  |  |  |  |
| Seleccione el formato de salida:                               |   |  |  |  |  |
|                                                                |   |  |  |  |  |
|                                                                |   |  |  |  |  |
|                                                                | - |  |  |  |  |
| Aceptar                                                        |   |  |  |  |  |

# ADJUNTAR DOCUMENTACIÓN AL JUSTIFICANTE DE GASTO

Universitas XXI-E permite adjuntar documentación en formato pdf al justificante del gasto, con lo cual, para el caso de las facturas electrónicas, no tendremos que enviar ningún documento en papel. Todo aquello que deba acompañar a la factura lo subiremos a Sorolla y se incorporará al justificante de gasto.

Para ello, en la misma pestaña de "**Documentación**" en la que consultamos las facturas electrónicas, pulsamos sobre el botón añadir, tal y como se muestra en la imagen siguiente:

| 🗊 Justificante del gasto 📃 🗕 🗖                                                                                                    | × |
|----------------------------------------------------------------------------------------------------|---|
| General Administración Ayuda                                                                                                    |   |
| General Administrativo Económico Datos Fiscales Agrupaciones Imputación<br>Pago Otros Datos Investigación Elementos Documentación | ٦ |
| Archivos Adjuntos                                                                                                    | 7 |
| Selecc. Nombre Descripción Usuario Tipo Documento                                                                                 |   |
|                                                                                                    |   |
|                                                                                                    |   |
|                                                                                                    |   |
|                                                                                                    |   |
|                                                                                                    |   |
|                                                                                                    |   |
|                                                                                                    |   |
|                                                                                                    |   |
|                                                                                                    |   |
|                                                                                                    |   |
|                                                                                                    |   |

Entonces se nos abre un cuadro de diálogo para que realicemos la búsqueda de la ubicación del archivo que queremos adjuntar y una vez seleccionado se incorporará al justificante de gasto. Por esta vía aportaremos las fichas de inventario o cualquier otro documento que deba acompañar a la factura.

| 🗐 Seleccione un archivo 🗙                                                                                                    |                                                                                                   |                                                         |                                             |  |  |  |
|----------------------------------------------------------------------------------------------------|---------------------------------------------------------------------------------------------------|---------------------------------------------------------|---------------------------------------------|--|--|--|
| ③ = ↑ 1 ≪ fy                                                                                                    | relamos 🕨 Documents 🕨 🗸 🗸                                                                         | Buscar en Documents                                     | Q                                           |  |  |  |
| Organizar 🔻 Nueva ca                                                                                                    | rpeta                                                                                             |                                                         | •                                           |  |  |  |
| 🚖 Favoritos                                                                                                    | Nombre                                                                                            | Fecha de modifica                                       | Тіро                                        |  |  |  |
| Este equipo<br>C en PC_126902<br>D en PC_126902<br>Desktop<br>Documents<br>Downloads<br>Music<br>Pictures<br>Videos<br>Disco local (C:) | <ul> <li>Informes_UXXIEC</li> <li>Plantillas personalizadas de Office</li> <li>anexo_1</li> </ul> | 03/04/2017 13:54<br>25/01/2016 11:35<br>02/10/2015 8:32 | Carpeta de a<br>Carpeta de a<br>Adobe Acrot |  |  |  |
| Ked                                                                                                    | < III                                                                                             |                                                         | >                                           |  |  |  |
| Nomb                                                                                                    | re: [                                                                                             | Todos los archivos (       Abrir                        | *.*)                                        |  |  |  |

## HISTÓRICO DE CAMBIOS:

| EDICIÓN | FECHA      | MODIFICACIONES                    |
|---------|------------|-----------------------------------|
| 00      | 02-05-2017 | Edición 00 de la IT.[PC 01.23]-09 |